#### REFERENCES

- [1] Construction of 33kV Double Circuit Tower Line from Thulhiriya Grid Substation to Narammala Gantry, Bill of Quantities.
- [2] G. Mitra and K. Wolfenden, "A Computer Technique for Optimizing the Sites and Heights of Transmission Line Towers—a Dynamic Programming Approach", The Computer Journal (1968), The British Computer Society February 1968 research-article Articles.
- [3] Wikipedia the free encyclopedia. (2013, October 10). Bellman equation. Available at http://en.wikipedia.org/wiki/Bellman\_equation.
- [4] F. R. Viera and J. Toledo H., "Optimal Location of Power Transmission Lines Towers Using Reformulated Dynamic Programming", IEEE 2006.
- [5] PLS-CADD Version 11.0 software manual, Power Line Systems, Inc. 2011.
- [6] *Statistical Digest 2011*, Ceylon Electricity Board, Sri Lanka.
- [7] Contract for construction of 33 kV double circuit tower line, Tender Document, Ceylon Electricity Board, Revision-November 2005
- [8] F. Kiessling, P. Nefzger and U. Kaintzyk, "Sag and Tension Calculations" in Overhead Power, Lines, Blanning Design Sconstruction, Springer Berlin Heidenberg New York, 2003 Electronic Theses & Dissertations
- [9] Construction Standard nfor Medium Voltage Power Distribution Lines, CEB:DCS-4:1997, September 1997
- [10] Beverly Sampford, *Programming in Visual Basic 6.0*
- [11] Microsoft Developer Network, *Introduction to the Visual Basic Programming Language*, Available at http://msdn.microsoft.com/en-us/library
- [12] Sonia Lee Cooke, MS Word and MS Excel: Macro Recorder and user defined functions (1<sup>st</sup> October, 2012), University of Birmingham
- [13] Robert L. McDonald. An Introduction to VBA in Excel (3<sup>rd</sup> November, 2008), Available at http://www.few.vu.nl
- [14] Wikipedia the Free Encyclopedia. Flowchart (9<sup>th</sup> November, 2012)
- [15] *IEEE Citation Reference Format,* Available at http://www.ieee.org / documents/ieeecitationref.pdf

Appendix 1

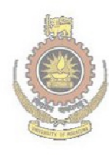

University of Moratuwa, Sri Lanka. Electronic Theses & Dissertations www.lib.mrt.ac.lk

Appendix 2

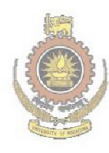

University of Moratuwa, Sri Lanka. Electronic Theses & Dissertations www.lib.mrt.ac.lk

Appendix 3

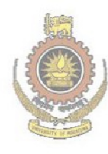

University of Moratuwa, Sri Lanka. Electronic Theses & Dissertations www.lib.mrt.ac.lk

| Double<br>Circuit<br>Support Type | Support<br>Cost<br>(LKR) | Erection<br>Cost<br>(LKR) | Foundation<br>Cost (LKR) | Maximum<br>allowable wind<br>span (m) | Maximum<br>allowable weight<br>span (m) |
|-----------------------------------|--------------------------|---------------------------|--------------------------|---------------------------------------|-----------------------------------------|
| TDL+0                             | 437,872                  | 73,120                    |                          |                                       |                                         |
| TDL+3                             | 543,949                  | 91,515                    | 310,000                  | 360                                   | 600                                     |
| TDL+6                             | 615,769                  | 103,955                   |                          |                                       |                                         |
|                                   |                          |                           |                          |                                       |                                         |
| TDM+0                             | 449,228                  | 11,0890                   |                          |                                       |                                         |
| TDM+3                             | 796,516                  | 136,435                   | 723,294                  | 360                                   | 1200                                    |
| TDM+6                             | 922,828                  | 158,260                   |                          |                                       |                                         |
|                                   |                          |                           |                          |                                       |                                         |
| TDH+0                             | 755,191                  | 129,530                   |                          |                                       |                                         |
| TDH+3                             | 950,190                  | 163,350                   | 683,852                  | 360                                   | 1200                                    |
| TDH+6                             | 1,066,411                | 183,500                   | loratuwa,                | Sri Lanka.                            |                                         |
| 2.4                               | Electi                   | Tile search of            |                          | sertations                            |                                         |
| TDT+0                             | 675,000                  | 164,950                   | 5.IK                     |                                       |                                         |
| TDT+3                             | 1,121,760                | 208,465                   | 637,423                  | 360                                   | 1200                                    |
| TDT+6                             | 1,269,960                | 235,600                   |                          |                                       |                                         |

# Cost of Construction and Design Parameters of Tower Type Structures

## **MV Line Cost Optimization Macro – User Guide**

### 1. Data arrangement

### 1.1. Profile Survey Data Arrangement

Survey data co-ordinate file which is provided by the surveyor after detailed survey of the line route can be used for the MV Line Cost Optimization Macro.

|    | А                                                                                            | В            | Name Box     | D         | E            | F           | G           | н | Γ |  |  |
|----|----------------------------------------------------------------------------------------------|--------------|--------------|-----------|--------------|-------------|-------------|---|---|--|--|
| 1  |                                                                                              |              |              | Profile   | Surveyin     | g Data      |             |   | Γ |  |  |
| 2  | 2 Proposed 33kV Express line route From the Gantry at Jayanthipura to the GSS at Polonnaruwa |              |              |           |              |             |             |   |   |  |  |
| 3  | From A-7 To TT-GSS POLONNARUWA 14                                                            |              |              |           |              |             |             |   |   |  |  |
| 4  |                                                                                              | Northing     | Easting      | Elevation | Height above | Feature     |             |   |   |  |  |
| 5  | urvey point ID                                                                               | Cordinate(Y) | Cordinate(X) | (Z)m      | ground(H)/m  | Description | Remarks     |   |   |  |  |
| 6  | 9002                                                                                         | 610276.315   | 525127.24    | 48.58     |              | A-7         |             |   |   |  |  |
| 7  | 578                                                                                          | 610275.684   | 525132.2     | 48.281    |              | BLS         |             |   |   |  |  |
| 8  | 579                                                                                          | 610273.75    | 525131.56    | 48.214    |              | CL          |             |   |   |  |  |
| 9  | 580                                                                                          | 610271.21    | 525135.83    | 48.279    |              | CL          |             |   |   |  |  |
| 10 | 581                                                                                          | 610257.618   | 525158.71    | 48.213    |              | SH          |             |   |   |  |  |
| 11 | 582                                                                                          | 610255.514   | 525162.25    | 49.123    |              | CL          |             |   |   |  |  |
| 12 | 583                                                                                          | 610251.087   | 525169.7     | 48.91     |              | CL          |             |   |   |  |  |
| 13 | 584                                                                                          | 610249.973   | 525171.58    | 48.149    |              | SH          |             |   |   |  |  |
| 14 | 585                                                                                          | 610264.106   | 525175.47    | 49.225    |              | RD          |             |   |   |  |  |
| 15 | 586                                                                                          | 610261.025   | 525181.25    | 49.28     |              | RD          |             |   |   |  |  |
| 16 | 587                                                                                          | 610243.983   | 525147.74    | 49.199    | Tarat        | RD          | Sri Lonko   |   |   |  |  |
| 17 | 588                                                                                          | 610200.121   | 525255.49    | y 47.918  | viorat       | elva,       | pii Lalika. |   |   |  |  |
| 18 | 589                                                                                          | 610142.773   | -525353.02   | C 47.444  | ses &        | Diss        | ertations   |   |   |  |  |
| 19 | 590                                                                                          | 610233.05    | 525285,24    | 47.101    | 11           | EP HT       |             |   |   |  |  |
| 20 | 691                                                                                          | 010208.162   | 1525241.96   | mrasa     | C. 18.5      | CL-33KV     | 33KV LINE   |   |   |  |  |
| 21 | 592                                                                                          | 610185.444   | 525224.98    | 48.637    |              | WMF         |             |   |   |  |  |

Figure 1: A sample survey data file provided by the surveyor

Before using, the above three dimensional survey data provided by the surveyor should be converted to two dimensional profile survey data by mapping the survey points to centerline in section wise (Z co-ordinate; the ground height co-ordinate should be remained as same), as visualized in Figure 2.

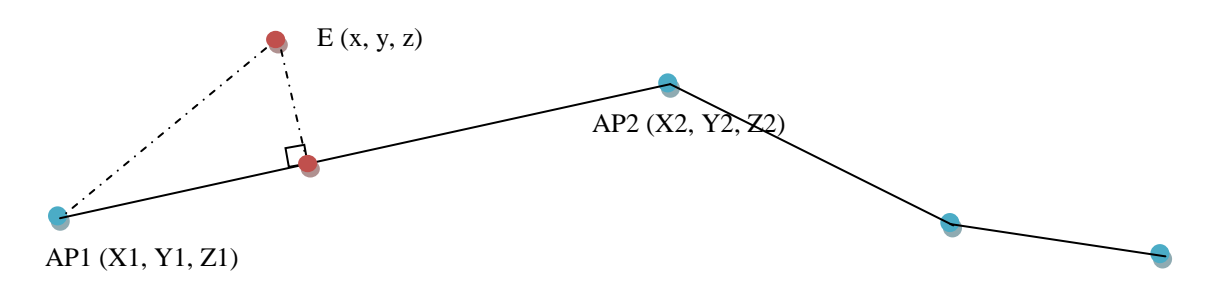

Figure 2: Data mapping to centerline

Equations shown in following excel sheet (Figure 3) can be used for survey data arrangement. Horizontal distances for each survey point from the section starting point can be read from column K of excel work sheet shown in Figure 3.

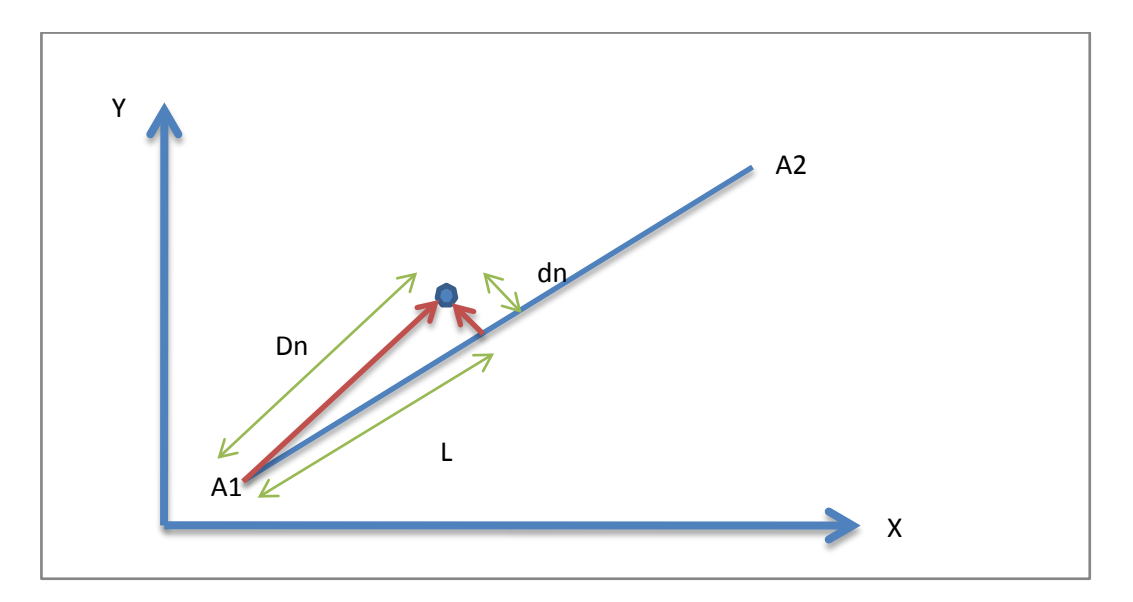

| А         | В         | С      | D   | E                           | F                 | G         | Н            |                  | J                                  | К                                         |
|-----------|-----------|--------|-----|-----------------------------|-------------------|-----------|--------------|------------------|------------------------------------|-------------------------------------------|
| x         | у         | z      | h   | m Ur<br>(Ya2-Ya1)/(Xa2-Xa1) | Fvers<br>Ya1-mXa1 | ImXn-Vn+c | sart(112)+1) | tra. Sri Lanka   | Dn=<br>Sqrt((Xn-Xa1)^2+(Yn-Ya1)^2) | Horizontal Distance<br>Ln=Sqrt(Dn^2+dn^2) |
| 609346.80 | 610474.92 | 62.869 | -   | -0.523                      | 39127.631         | 110 6.666 | eses dái28   | Dissertation.soo | 0.000                              | 0.000                                     |
| 609353.89 | 610053.17 | 62.703 |     | No.                         | www.lil           | 418,039   | o 11- 1.128  | 370.445          | 421.805                            | 561.381                                   |
| 609379.92 | 610055.97 | 62.928 |     | WV                          | v vv . III        | 401.636   | 1.128        | 355.909          | 420.261                            | 550.718                                   |
| 609382.55 | 610058.36 | 63.201 |     |                             |                   | 397.861   | 1.128        | 352.564          | 418.086                            | 546.898                                   |
| 609381.70 | 610056.25 | 62.459 |     |                             |                   | 400.421   | 1.128        | 354.832          | 420.123                            | 549.917                                   |
| 609386.79 | 610023.14 | 63.19  |     |                             |                   | 430.867   | 1.128        | 381.811          | 453.544                            | 592.859                                   |
| 609395.65 | 610026.97 | 63.365 |     |                             |                   | 422.408   | 1.128        | 374.316          | 450.608                            | 585.799                                   |
| 609395.36 | 610027.23 | 63.629 |     |                             |                   | 422.295   | 1.128        | 374.216          | 450.311                            | 585.506                                   |
| 609388.89 | 610033.08 | 66.692 |     |                             |                   | 419.829   | 1.128        | 372.030          | 443.837                            | 579.135                                   |
| 609405.99 | 610439.73 | 63.417 | 6.7 |                             |                   | 4.235     | 1.128        | 3.753            | 68.856                             | 68.958                                    |
| 609403.53 | 610439.16 | 63.243 |     |                             |                   | 6.090     | 1.128        | 5.397            | 67.057                             | 67.274                                    |
| 609400.00 | 610437.63 | 62.869 | 3.7 |                             |                   | 9.469     | 1.128        | 8.391            | 64.966                             | 65.506                                    |
| 609408.97 | 610437.75 | 62.728 |     |                             |                   | 4.664     | 1.128        | 4.133            | 72.432                             | 72.550                                    |
| 609405.00 | 610439.59 | 63.717 |     |                             |                   | 4.895     | 1.128        | 4.338            | 68.084                             | 68.222                                    |

Figure 3: Section wise data mapping to centerline

Prepare the data table shown in Table 1, using the arranged survey data. Fill "Required ground clearance" and "Required obstacle clearance" values appropriately according to the standards. The data arrangement shown in Table 1 can be directly paste to excel macro work sheet as the survey data input.

| Type of terra                   | in - tot               | Soil A - 1   | Soil B - 2                          |                         | Soil G - 4                      |                                   |
|---------------------------------|------------------------|--------------|-------------------------------------|-------------------------|---------------------------------|-----------------------------------|
| Required Ground Clearance - rgc |                        | Normal 6.1   | Roads 6.4                           |                         | Railway 7.3                     |                                   |
| Required Obs                    | stacle Clearance - roc | LT line - 3  | Lt/Ht Pole - 4                      |                         | 132 line - 3.7                  | 220 Line - 4.7                    |
| Index                           | Horizontal Dist        | Ground<br>HT | Obstacle HT<br>from ground<br>level | Description             | Required<br>Ground<br>Clearance | Required<br>Obstacle<br>Clearance |
| i                               | d(i) m                 | g(i) m       | o(i) m                              |                         | rgc(i) m                        | roc(i) m                          |
| 0                               | 0.000                  | 62.869       |                                     | A1                      | 6.1                             |                                   |
| 1                               | 561.381                | 62.703       |                                     | CL                      | 6.1                             |                                   |
| 2                               | 550.718                | 62.928       |                                     | В                       | 6.4                             |                                   |
| 3                               | 546.898                | 63.201       |                                     | CL                      | 6.1                             |                                   |
| 4                               | 549.917                | 62.459       |                                     | SH                      | 6.1                             |                                   |
| 5                               | 592.859                | 63.19        |                                     | В                       | 6.4                             |                                   |
| 6                               | 585.799                | 63.365       |                                     | СР                      | 6.1                             |                                   |
| 7                               | 585.506                | 63.629       |                                     | CL                      | 6.1                             |                                   |
| 8                               | 579.135                | 66.692       |                                     | HR                      | 6.1                             |                                   |
| 9                               | 68.958                 | 63.417       | 6.7                                 | EP line                 | 6.1                             | 3                                 |
| 10                              | 67.274                 | 63.243       |                                     | CL                      | 6.1                             |                                   |
| 11                              | 65.506                 | 62.869       | 3.7                                 | TP line                 | 6.1                             | 3                                 |
| 12                              | 72.550                 | 62.728       |                                     | CL                      | 6.1                             |                                   |
| 13                              | 68.222                 | ve933747 c   | f Moratu                            | va, <mark>B</mark> ri L | ankæ.4                          |                                   |
|                                 | Elec                   | tronic T     | Theses & I                          | Dissertati              | ons                             |                                   |

Table 1: Arranged survey data format for input to the Macro

1.2. Conductor Data Arrangement

Two parameters of the conductor is required as input to the Macro program.

- 1. Conductor unit weight (w) in Nm<sup>-1</sup>- This parameter can be obtained from conductor data sheet.
- Conductor horizontal tension (T<sub>H</sub>) N of the catenary curve at maximum temperature with zero wind – This parameter should be manually calculated applying conductor state change equation shown below, while satisfying defined conductor safety factors for maximum tension and every day tension conditions.

Conductor state change equation;

$$f_2^2\left\{f_2 - \left(f_1 - \frac{a^2\delta^2 Q_1^2 E}{24f_1^2} - \alpha tE\right)\right\} = \frac{a^2\delta^2 Q_2^2 E}{24}$$

Where,

A = Cross section area of the conductor

 $f_1 = H_1/A$ ;  $H_1$  = Horizontal tension at state 1 of the conductor

 $f_2 = H_2/A$ ;  $H_2 =$  Horizontal tension at state 2 of the conductor

a =Span length AB

 $\delta = w/A$ ; w = unit weight of the conductor

 $Q_1$  = Wind factor at state 1

 $Q_2$  = Wind factor at state 2

 $\alpha$  = Coefficient of linear expansion of the conductor

 $t_1$  = Temperature at state 1,  $t_2$  = Temperature at state 2  $t = t_2 - t_1;$ 

E = Modulus of elasticity of the conductor

### **1.3. Structure data arrangement**

Following parameters of the structure family used for the line are required as the input to the Macro program.

- 1. Height in meters to bottom conductor attachment point of each structure heightevel for three defined height levels. Electronic Theses & Dissertations
- 2. Tower and erecting cost for each height level of suspension type structure.
- 3. Tower and erecting cost for each height level of tension type structures.
- 4. Average foundation cost for a structure.
- 5. Maximum allowable wind span and weight span for the structure family.

### 2. Running the program

#### Step 1 $\rightarrow$ Open Macro

Double click on "MV Cost Optimization-Macro.xlsm". In accordance with instructions given in information bar if required enable Macro content for the sheet.

### Step 2 $\rightarrow$ Profile data input

Profile data arranged as explained in section 1.1 of the User Guide, should be copied and pasted to the given area of MV Cost Optimization-Macro.xlsm.

### **Step 3 → Open UserForm**

Use following steps to open Macro UserForm.

```
View \rightarrow Macros \rightarrow View Macros \rightarrow Macro 1 \rightarrow Run
```

UserForm will be appeared as shown in Figure 4.

### Step 4 $\rightarrow$ Conductor parameters input

Enter conductor unit weight and horizontal tension in the two text boxes shown in Area 1 of Figure 5.

| UserForm1                                   |                                  |                                       |                                      |                               |                     |                       | <b>X</b>                               |
|---------------------------------------------|----------------------------------|---------------------------------------|--------------------------------------|-------------------------------|---------------------|-----------------------|----------------------------------------|
| MULTI SPA                                   | AN COMPUTATION A                 | ND COST CALCU                         | LATION                               |                               |                     | Section Startin       | g & End Towers                         |
| Weight per unit length of conductor w 8.355 | N/m Tower P1 Height of lowest cr | ross arm 14 m T                       | wer P1 Cost per tower                | r with erection               | 0.511 m Rs          | Start Tower Type      | M=1, H=2, T=3                          |
| Horizontal tension of conductor TH 12376    | N Tower P2 Height of lowest cr   | ross arm 17 m T                       | wer P2 Cost per tower                | r with erection               | 0.635 m Rs          | End Tower Type        | Medium P1 Cost 1.483                   |
| Start Point - First Pole j = 0              | Tower P3 Height of lowest cr     | ross arm 20 m T                       | wer P3 Cost per tower                | r with erection               | 0.72 m Rs           | Tower Cost with       | Medium P2 Cost 1 656                   |
| Maximum No. of Spans 25                     | From Tower Config                | guration 1 F                          | undation+Accessories of              | cost per T                    | 0.315 m Rs          | erection & foundation | Medium P3 Cost 1.804                   |
| Limitting end point of line 256             | To Tower Config                  | guration 10 C                         | ther Line Cost per kilo m            | neter                         | 0 m Rs              |                       |                                        |
|                                             | Ē                                | w                                     | ind span & Weight s                  | span                          |                     | Heavy P1 Cost 1.568   | Terminal P1 Cost 1.477                 |
| Mutli Span Computation Cost Compu           | Itation Erase all Clearances     | End                                   | aximum Allowable Wind                | i Span                        | 360 <sup>m</sup>    | Heavy P2 Cost 1.797   | Terminal P2 Cost 1.978                 |
|                                             |                                  | M                                     | aximum Allowable Weig                | iht Span                      | 600 <sup>m</sup>    | Heavy P3 Cost 1.934   | Terminal P3 Cost 2.142                 |
| Tower Line Configuration                    | 1 2                              | 3 4                                   | 5                                    | 6                             | 7                   | 8                     | 9 10                                   |
| Number of spans                             |                                  |                                       |                                      |                               |                     |                       |                                        |
| Total of Span Lengths in m                  |                                  |                                       |                                      |                               |                     |                       |                                        |
| Number of TP1 Towers                        |                                  |                                       |                                      |                               |                     |                       |                                        |
| Number of TP2 Towers                        |                                  |                                       |                                      |                               |                     |                       |                                        |
| Number of TP3 Towers                        |                                  |                                       |                                      |                               |                     |                       |                                        |
| Start of last Span                          | Univercit                        | ty of M                               | rature                               | Sri                           | Lonk                | - <b>_</b> _          |                                        |
| End of last Span                            | Cut voi su                       |                                       | наште                                | $\mathbf{a},$ or $\mathbf{a}$ | Laur                |                       |                                        |
| Tower Cost with erection (The Page 1)       | Electroni                        | C These                               | c & Di                               | deerto                        | tions               | 2                     |                                        |
| Foundation Cost in mRs                      |                                  | to Those                              | SCLI                                 | sseria                        | nuone               |                       |                                        |
| Other Line Cost in mRs                      | www.lib                          | mrt ac                                |                                      | -                             |                     |                       |                                        |
| Total Cost in m Rs                          | VV VV VV.110.                    | . <u></u>                             |                                      | <u> </u>                      |                     |                       |                                        |
| Maximum Weight span in m                    |                                  |                                       |                                      |                               | -                   | i i                   |                                        |
| Tower position for Weight span max          | ii                               | <u> </u>                              | —i—                                  | <u> </u>                      | <u> </u>            | -ii                   |                                        |
| Maximum Wind span in m                      | ii                               |                                       | — — —                                | <u> </u>                      | <u> </u>            |                       | —————————————————————————————————————— |
| Tower position for Wind span max            |                                  |                                       |                                      | <u> </u>                      |                     |                       |                                        |
| Tower Type Check                            |                                  | Wind and Weight                       | 5pan Weight Sp                       | pan in m                      | Left m              | Right m               | Weight Span                            |
| Tower configuration 10 Span number          | 1 End point Tower                | Tower configuration                   | 10 Tower nur                         | mber                          | I Config.           |                       |                                        |
| Check Tower Type Change to P1               | Change to P2 Change to P3        | Tower Number<br>Tower number from zer | 2 Wind Spar<br>to end point Tower nu | n in m<br>umber               | Left m<br>T Config. | Right m               | Wind Span                              |

Figure 4: UserForm

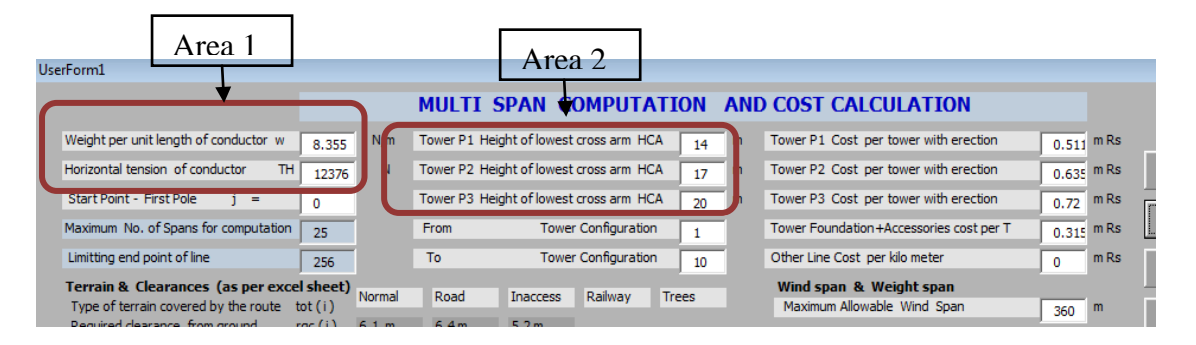

Figure 5: Conductor data input

### Step 5 $\rightarrow$ Tower heights input

Enter tower bottom conductor attachment point height levels in the text boxes shown in Area 2 of Figure 5.

### Step 6 $\rightarrow$ Tower costs and wind span and weight span input

Enter calculated suspension tower costs (tower + erection), tension tower costs (tower + erection + foundation cost) for , average foundation cost for suspension towers, start and end tower angle type for the line section and weight and wind span limits in the area shown in Figure 6.

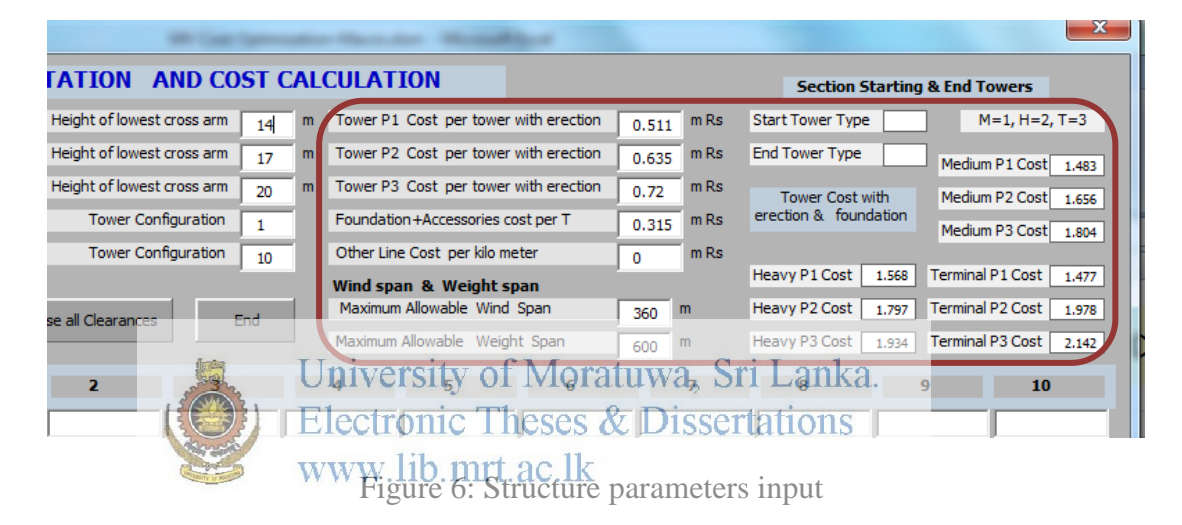

### Step 7 $\rightarrow$ Define the design range

Enter starting tower point (j) survey data index and end tower point survey index in given text boxes according to arranged survey data sheet ( integer appeared in excel sheet index number column for section starting point)

| Weight per unit length of conductor w | 8.355 N/m   | Tower P1 Height of lowest cross | arm 14 | m |
|---------------------------------------|-------------|---------------------------------|--------|---|
| Horizontal tension of conductor TH    | 12376 N     | Tower P2 Height of lowest cross | arm 17 | m |
| Start Point - First Pole j =          | 0           | Tower P3 Height of lowest cross | arm 20 | m |
| Maximum No. of Spans                  | 25          | From Tower Configurat           | ion 1  |   |
| Limitting end point of line           | 256         | To Tower Configurat             | ion 10 |   |
| Mutli Span Computation Cost           | Computation | Erase all Clearances            | End    |   |

Figure 7: Defining starting and end point of the section

### Step 8 $\rightarrow$ Run the computation

First click "Multi span computation" command. When computation results appeared click on "Cost Computation" command button. Design solutions and cost computations will be shown in the UseFform as shown in Figure 8. The lowest cost solution will be highlighted in light blue color.

| Tower Line Configuration         | 1      | 2      | 3      | 4      | 5      | 6      | 7      | 8      | 9      | 10    |
|----------------------------------|--------|--------|--------|--------|--------|--------|--------|--------|--------|-------|
| Number of spans                  | 12     | 11     | 10     | 9      | 11     | 9      | 9      | 10     | 9      | 10    |
| Total of Span Lengths in m       | 3223   | 3298   | 3338   | 3093   | 3318   | 3105   | 3142   | 3105   | 3093   | 3278  |
| Number of TP1 Towers             | 13     | 7      | 6      | 2      | 6      | 0      | 1      | 5      | 1      | 6     |
| Number of TP2 Towers             | 0      | 5      | 0      | 7      | 6      | 6      | 0      | 0      | 4      | 3     |
| Number of TP3 Towers             | 0      | 0      | 5      | 1      | 0      | 4      | 9      | 6      | 5      | 2     |
| Start of last Span               | 245    | 250    | 250    | 229    | 249    | 230    | 235    | 230    | 229    | 245   |
| End of last Span                 | 267    | 272    | 274    | 256    | 273    | 257    | 260    | 257    | 256    | 271   |
| Tower Cost with erection in m Rs | 7.957  | 8.066  | 7.98   | 7.501  | 8.239  | 8.102  | 8.417  | 8.413  | 8.077  | 7.725 |
| Foundation Cost in mRs           | 4.095  | 3.78   | 3.465  | 3.15   | 3.78   | 3.15   | 3.15   | 3.465  | 3.15   | 3.465 |
| Other Line Cost in mRs           | 0      | 0      | 0      | 0      | 0      | 0      | 0      | 0      | 0      | 0     |
| Total Cost in m Rs               | 12.052 | 11.846 | 11.445 | 10.651 | 12.019 | 11.252 | 11.567 | 11.878 | 11.227 | 11.19 |

Figure 8: Results display

#### Step 9 → Reading optimum design

After reading summary of the lowest cost design solution from the UserForm it can

be closed. Detailed design can be read from the excel sheet by three columns under University of Moratuwa, Sri Lanka.

|                                  | Electronic Theses & Dissertations  |                                                       |                                  |                                    |                                                  |           |                                  |                                    |                                                                 |                                  |                                    |                                                          |
|----------------------------------|------------------------------------|-------------------------------------------------------|----------------------------------|------------------------------------|--------------------------------------------------|-----------|----------------------------------|------------------------------------|-----------------------------------------------------------------|----------------------------------|------------------------------------|----------------------------------------------------------|
|                                  | 150                                | 31 1                                                  | noon                             | ome                                | 1110                                             | D         | 00.00                            | D199                               | ertau                                                           | 0112                             |                                    |                                                          |
| Tow                              | er configura                       | tion 2                                                | Tow                              | enconfigura                        | tion 3                                           | L         | 11_ Tow                          | er configurat                      | tion 4                                                          | Towe                             | er confi <mark>gura</mark> t       | tion 5                                                   |
| Conductor<br>Ground<br>Clearance | Conductor<br>Obstacle<br>Clearance | Tower position<br>and type Lowest<br>catenary point C | Conductor<br>Ground<br>Clearance | Conductor<br>Obstacle<br>Clearance | Tower posi<br>and type<br>Lowest cate<br>point C | on<br>ary | Conductor<br>Ground<br>Clearance | Conductor<br>Obstacle<br>Clearance | Tower position<br>and type<br>Lowest catenary<br><b>point C</b> | Conductor<br>Ground<br>Clearance | Conductor<br>Obstacle<br>Clearance | Tower position<br>and type<br>Lowest catenary<br>point C |
| cgc(i) m                         | coc(i) m                           |                                                       | cgc(i) m                         | coc(i) m                           |                                                  |           | cgc(i) m                         | coc(i) m                           |                                                                 | cgc(i) m                         | coc(i) m                           |                                                          |
| 14.0000                          |                                    | TP1                                                   | 14.0000                          |                                    | TP1                                              |           | 14.0000                          |                                    | TP1                                                             | 17.0000                          |                                    | TP2                                                      |
| 12.9941                          |                                    |                                                       | 12.9941                          |                                    |                                                  |           | 12.9941                          |                                    |                                                                 | 15.9263                          |                                    |                                                          |
| 12.1668                          |                                    |                                                       | 12.1668                          |                                    |                                                  |           | 12.1668                          |                                    |                                                                 | 15.0380                          |                                    |                                                          |
| 10.9559                          |                                    |                                                       | 10.9559                          |                                    |                                                  |           | 10.9559                          |                                    |                                                                 | 13.7187                          |                                    |                                                          |
| 9.6906                           |                                    |                                                       | 9.6906                           |                                    |                                                  |           | 9.6906                           |                                    |                                                                 | 12.3317                          |                                    |                                                          |
| 8.7253                           |                                    |                                                       | 8.7253                           |                                    |                                                  |           | 8.7253                           |                                    |                                                                 | 11.2650                          |                                    |                                                          |
| 8.1388                           |                                    |                                                       | 8.1388                           |                                    |                                                  |           | 8.1388                           |                                    |                                                                 | 10.6041                          |                                    |                                                          |
| 7.5974                           |                                    |                                                       | 7.5974                           |                                    |                                                  |           | 7.5974                           |                                    |                                                                 | 9.9951                           |                                    |                                                          |
| 7.3635                           |                                    |                                                       | 7.3635                           |                                    |                                                  |           | 7.3635                           |                                    |                                                                 | 9.6937                           |                                    |                                                          |
| 6.9973                           |                                    |                                                       | 6.9973                           |                                    |                                                  |           | 6.9973                           |                                    |                                                                 | 9.2532                           |                                    |                                                          |
| 6.7785                           |                                    |                                                       | 6.7785                           |                                    |                                                  |           | 6.7785                           |                                    |                                                                 | 8.9736                           |                                    |                                                          |
| 6.6472                           |                                    |                                                       | 6.6472                           |                                    | '                                                |           | 6.6472                           |                                    |                                                                 | 8.7748                           |                                    |                                                          |

Figure 9: Results in excel work sheet

Tower positions with the heights are appeared as "TP1", "TP2" or "TP3" at each tower location survey point index row. Tower positions can be read along those rows by horizontal distance of each row. This design result can be visually displayed on Auto-CADD or PLS-CADD profile drawings.

| Double<br>Circuit<br>Support Type | Support<br>Cost<br>(LKR) | Erection<br>Cost<br>(LKR) | Foundation<br>Cost for<br>Good<br>soil(LKR) | Maximum<br>allowable wind<br>span (m) | Maximum<br>allowable weight<br>span (m) |
|-----------------------------------|--------------------------|---------------------------|---------------------------------------------|---------------------------------------|-----------------------------------------|
| MDL+0                             | 130,000                  | 55,000                    |                                             |                                       |                                         |
| MDL+3                             | 195,000                  | 70,000                    | 180,000                                     | 240                                   | 400                                     |
| MDL+6                             | 242,000                  | 80,000                    |                                             |                                       |                                         |
|                                   |                          |                           |                                             |                                       |                                         |
| MDM+0                             | 315,000                  | 90,000                    |                                             |                                       |                                         |
| MDM+3                             | 380,000                  | 110,000                   | 400,000                                     | 240                                   | 600                                     |
| MDM+6                             | 410,000                  | 130,000                   |                                             |                                       |                                         |
|                                   |                          |                           |                                             |                                       |                                         |
| MDH+0                             | 485,000                  | 105,000                   |                                             |                                       |                                         |
| MDH+3                             | 515,000                  | .140,000                  | 600,000                                     | Sri I 240                             | 600                                     |
| MDH+6                             | 548,000                  | 155,000                   | rec & Dic                                   | sertations                            |                                         |
|                                   |                          | lib mrt ac                | $\sim 1k$                                   | sertations                            |                                         |
| MDT+0                             | 410,000                  | 130,000                   |                                             |                                       |                                         |
| MDT+3                             | 630,000                  | 160,000                   | 800,000                                     | 240                                   | 600                                     |
| MDT+6                             | 675,000                  | 190,000                   |                                             |                                       |                                         |

## Cost of Construction and Design Parameters of Mast Type Structures